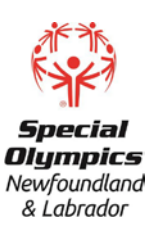

#### STEP 1: Go to www.coach.ca

#### **STEP 2: Click on The Locker**

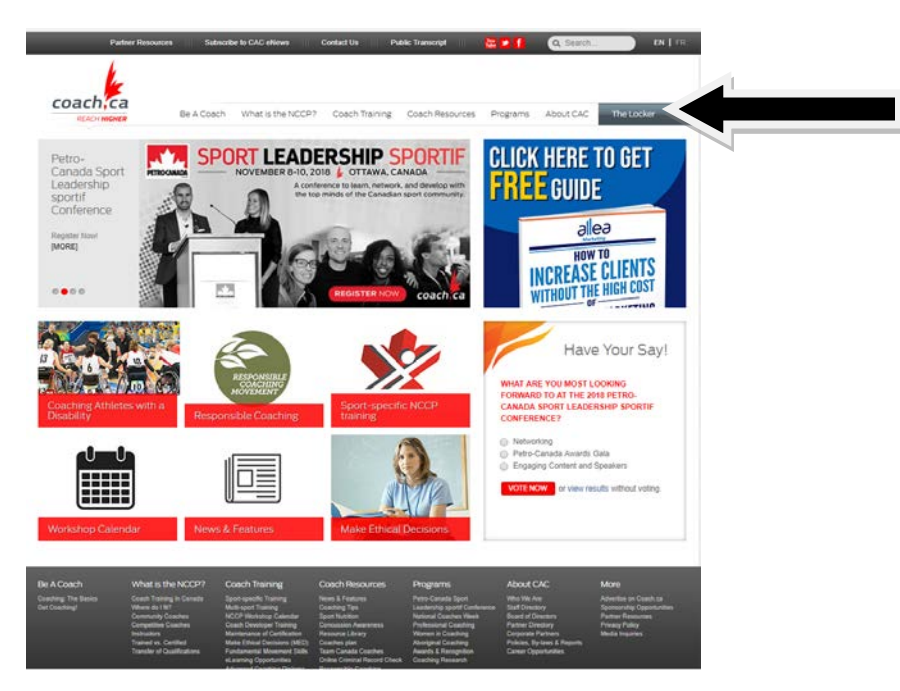

STEP 3: Login in using your NCCP # and or Email Address (If you do not already have a NCCP # proceed to step #7)

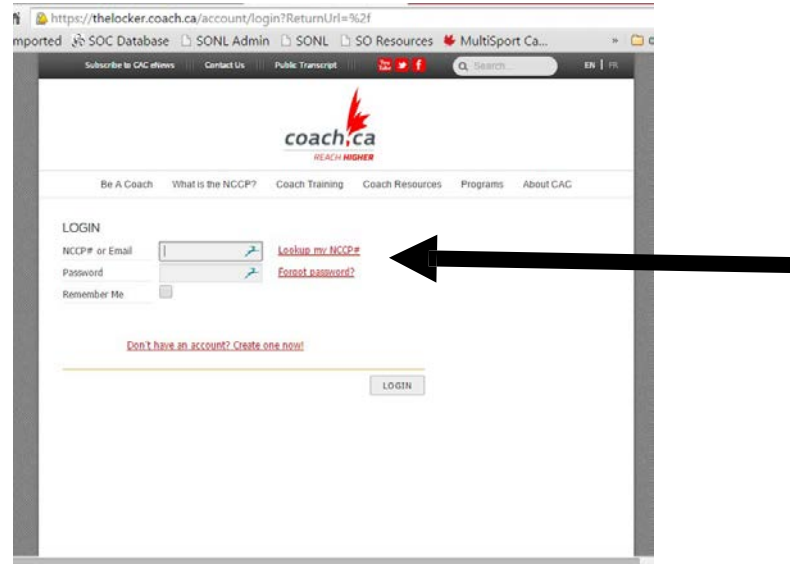

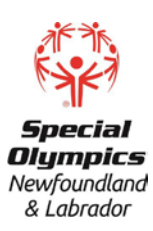

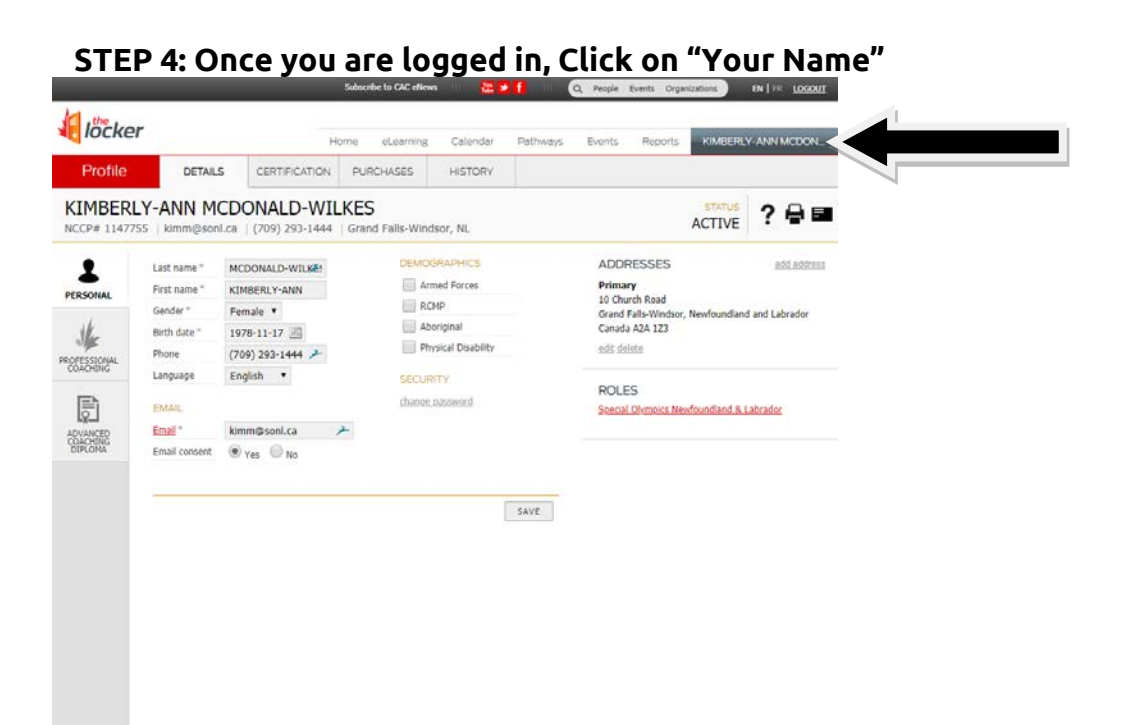

### STEP 5: Select Certification – this will show your full transcript

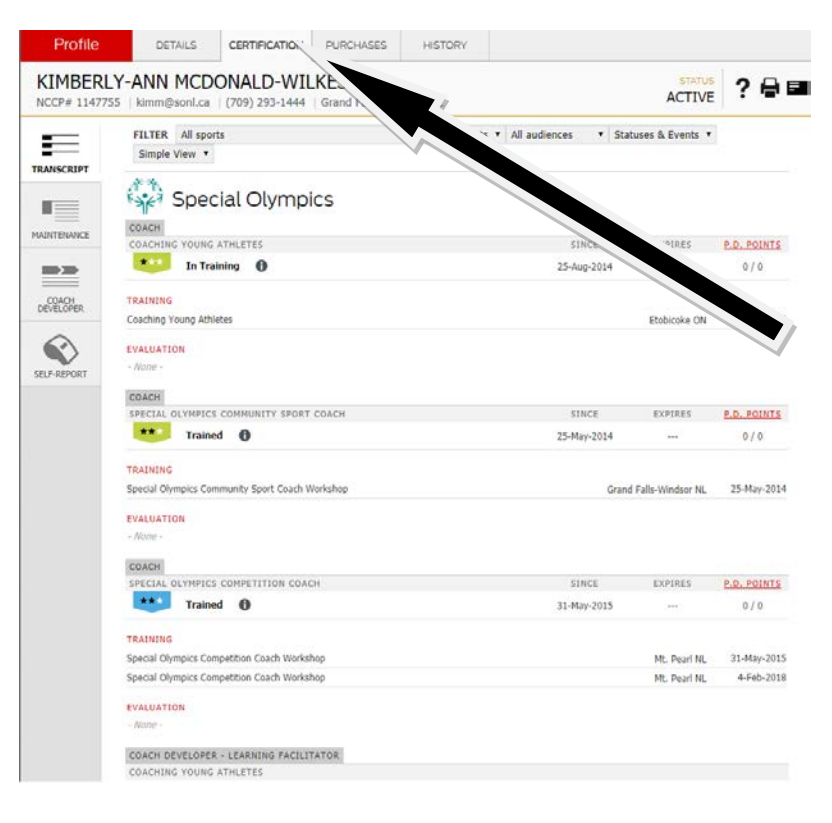

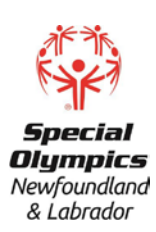

#### STEP 7: FIRST TIME SET UP Click "Don't have an NCCP#? Create one now!"

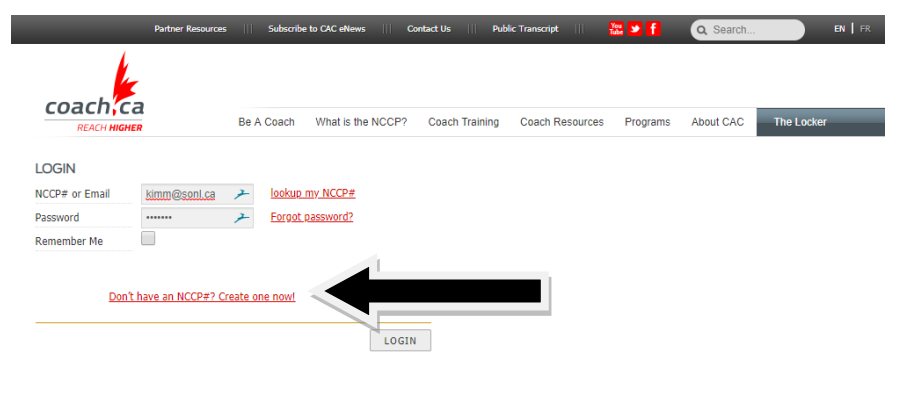

| BE A COACH<br>Coaching: The Basics<br>Get Coaching! | WHAT IS THE NCCP?<br>Cost:h Training In Canada<br>Where do I ft?<br>Community Coaches<br>Compositive Coaches<br>Instructors<br>Trained vs. Cettiled<br>Trained vs. Cettiled | COACH TRAINING<br>Spot-spotific Training<br>Mult-spot Training<br>NCCP Workshop Calender<br>Coach Developer Training<br>Maite Ethical Decisions (MED)<br>Fundamental Movement Sulls<br>elearning Opportunities<br>Advanced Coaching Opportunities | COACH RESOURCES<br>News & Faitures<br>Cashing Tips<br>Sport Nutrition<br>Sport Nutrition<br>Cancussion Awareness<br>Resource Library<br>Cashes plan<br>Team Canada Coshes<br>Ordine Criminal Record Deck<br>Responsible Coching Hovement<br>150 Coaching Collection | PROGRAMS<br>Petro-Canada Spot Lasdership<br>apotif Conference<br>Hational Coaching<br>Women in Coaching<br>Aberighal Coaching<br>Aberighal Coaching<br>Awards & Recentlon<br>Coaching Research | ABOUT CAC<br>Who We Are<br>Staff Directory<br>Board of Directory<br>Partner Directory<br>Corporate Partners<br>Policies, By-Jaws & Reports<br>Career Opportunities | MORE<br>Advertise en Calch.ca<br>Sponsandip Opperhaitise<br>Pertere Resources<br>Privacy Policy<br>Media Inquiries |
|-----------------------------------------------------|----------------------------------------------------------------------------------------------------|----------------------------------------------------------------------------------------------------|----------------------------------------------------------------------------------------------------|----------------------------------------------------------------------------------------------------|----------------------------------------------------------------------------------------------------|----------------------------------------------------------------------------------------------------|
| © 2018 Coaching Associati                           | ion of Canada. All rights reserved                                                                                                    |                                                                                                    | Canada                                                                                                    |                                                                                                    | Website development by                                                                                                    | newsport) I fieldbay                                                                                               |

# STEP 8: You will be prompted to click "I agree" button the Continue to proceed

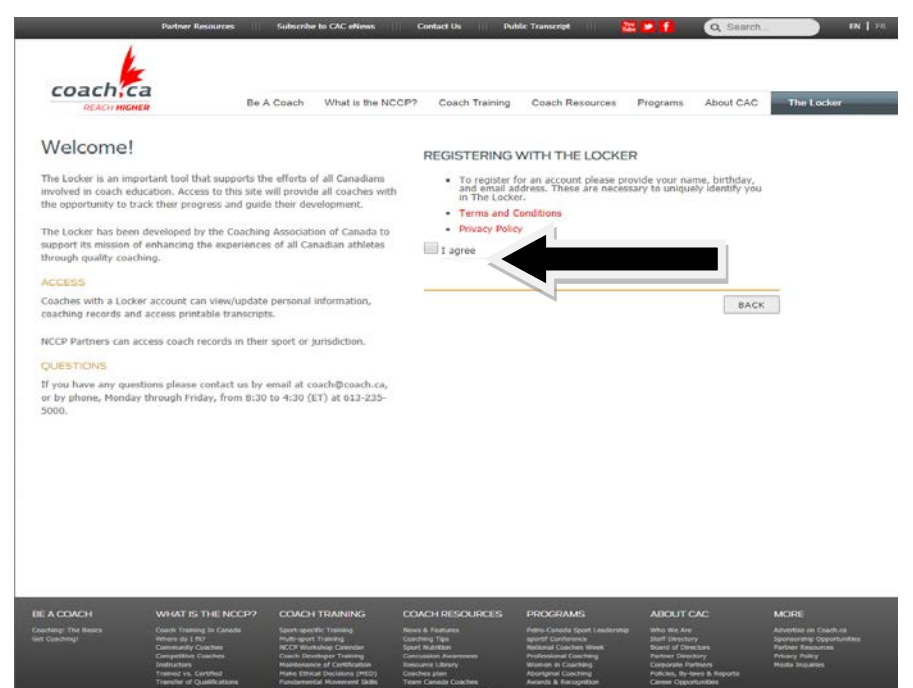

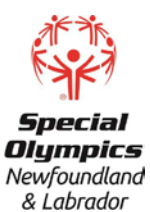

STEP 9: You will be prompted under Registration to select" I want to create a Locker account...." and "Yes! I want to subscribe..." The second choice is optional.

| k                                                                                                    |                                                                                                    |                                                                                  |                                                                    |           |            |
|----------------------------------------------------------------------------------------------------|----------------------------------------------------------------------------------------------------|----------------------------------------------------------------------------------|--------------------------------------------------------------------|-----------|------------|
| coach ca                                                                                                    |                                                                                                    |                                                                                  |                                                                    |           |            |
| REACH HIGHER                                                                                                    | Be A Coach What is the NCCP?                                                                       | Coach Training Coac                                                              | ch Resources Programs                                              | About CAC | The Locker |
| Velcome!                                                                                                    |                                                                                                    | REGISTRATION                                                                     |                                                                    |           |            |
| ne Locker is an important tool that suppor<br>volved in coach education. Access to this<br>are opportunity to track their progress and | rts the efforts of all Canadians<br>site will provide all coaches with<br>guide their development. | I want to create a Locke<br>transcript, eLearning opp<br>coaching events, and mo | er account for access to my<br>portunities, to sign up for<br>ore! |           |            |
| ie Locker has been developed by the Coa<br>ipport its mission of enhancing the experi<br>irough quality coaching.                      | aching Association of Canada to<br>iences of all Canadian athletes                                 | Yes! I want to subscribe<br>news, including #Coach1<br>and Coaches Plan.         | and receive the latest coachi<br>ToolKit tips, Inside Coaching,    | ng        |            |
| CCESS                                                                                                    |                                                                                                    |                                                                                  |                                                                    |           |            |
| baches with a Locker account can view/up<br>baching records and access printable trans                                                 | pdate personal information,<br>scripts.                                                            |                                                                                  |                                                                    | BACK      |            |
| CCP Partners can access coach records in                                                                                               | their sport or jurisdiction.                                                                       |                                                                                  |                                                                    |           |            |
| UESTIONS                                                                                                    |                                                                                                    |                                                                                  |                                                                    |           |            |
| you have any questions please contact u:<br>' by phone, Monday through Friday, from<br>200.                                            | s by email at coach@coach.ca,<br>8:30 to 4:30 (ET) at 613-235-                                     |                                                                                  |                                                                    |           |            |

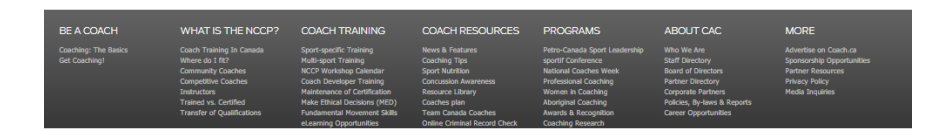

# STEP 10: Once you have selected above a PROFILE will appear for you to complete. Then click REGISTER

| COach;ca                                                                                                    | Be A Coach                                                           | What is the NCCP?                                     | Coach Training                                             | Coach Resources                                               | Programs                          | About CAC | The Locker |
|----------------------------------------------------------------------------------------------------|----------------------------------------------------------------------|-------------------------------------------------------|------------------------------------------------------------|---------------------------------------------------------------|-----------------------------------|-----------|------------|
| Welcome!                                                                                                    |                                                                      |                                                       | REGISTRATION                                               | i.                                                            |                                   |           |            |
| The Locker is an important tool that so<br>involved in coach education. Access to<br>the opportunity to track their progress | oports the efforts o<br>this site will provid<br>and guide their dev | f all Canadians<br>a all coaches with<br>relogitient. | I want to create<br>transcript, et.ear<br>coaching events, | a Locker account for<br>ning opportunities, to<br>, and more! | sign up for                       |           |            |
| The Locker has been developed by the<br>support its mission of enhancing the e<br>through quality coaching.                  | Coaching Associati<br>openences of all Ca                            | on of Canada to<br>nadian athletes                    | Vesi I want to so<br>news, including<br>and Coaches Pla    | ubscribe and receive t<br>#CoachTooKt tips, Ir<br>n.          | he latest coach<br>side Coaching, | ng        |            |
| ACCESS                                                                                                    |                                                                      |                                                       |                                                            |                                                               |                                   |           |            |
| Coaches with a Locker account can vie<br>coaching records and access printable                                               | w/update personal<br>transcripts.                                    | nformation,                                           | Email                                                      |                                                               | *                                 |           |            |
| NCCP Partners can access coach recor                                                                                         | ds in their sport or ;                                               | urisdiction.                                          | First name                                                 |                                                               | +                                 |           |            |
| OLESTIONS                                                                                                    |                                                                      |                                                       | Last name                                                  |                                                               | *                                 |           |            |
| If you have any questions please conto                                                                                       | ect us by email at o                                                 | ach@coach.ca.                                         | Genter                                                     | Select                                                        |                                   |           |            |
| or by phone, Monday through Friday, 5000.                                                                                    | Yom 8:30 to 4:30 ()                                                  | T) at 613-235-                                        | Birthday                                                   | vvvianico 2                                                   | 1                                 |           |            |
|                                                                                                    |                                                                      |                                                       | ADDRESS                                                    |                                                               |                                   |           |            |
|                                                                                                    |                                                                      |                                                       | Address                                                    |                                                               | 2                                 |           |            |
|                                                                                                    |                                                                      |                                                       | Country                                                    | Canada                                                        |                                   |           |            |
|                                                                                                    |                                                                      |                                                       | Prox/Terr.                                                 | Select                                                        |                                   |           |            |
|                                                                                                    |                                                                      |                                                       | Hunicipality                                               |                                                               |                                   |           |            |
|                                                                                                    |                                                                      |                                                       | Postal code                                                |                                                               | +                                 |           |            |
|                                                                                                    |                                                                      |                                                       | OPTIONAL                                                   |                                                               |                                   |           |            |
|                                                                                                    |                                                                      |                                                       | Phone Number                                               |                                                               | 2                                 |           |            |
|                                                                                                    |                                                                      |                                                       | Armed Forces                                               | 10                                                            |                                   |           |            |
|                                                                                                    |                                                                      |                                                       | RCMP                                                       |                                                               |                                   |           |            |
|                                                                                                    |                                                                      |                                                       | Aboriginal                                                 |                                                               |                                   |           |            |
|                                                                                                    |                                                                      |                                                       | Physical Disability                                        |                                                               |                                   |           |            |
|                                                                                                    |                                                                      |                                                       |                                                            |                                                               |                                   |           |            |
|                                                                                                    |                                                                      |                                                       |                                                            |                                                               |                                   |           |            |
|                                                                                                    |                                                                      |                                                       |                                                            |                                                               | BACK                              | REGISTER  |            |
|                                                                                                    |                                                                      |                                                       |                                                            |                                                               |                                   |           |            |

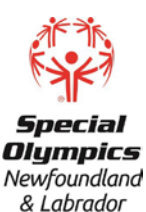

STEP 11: A verification email will be sent to your email address. You will need to click on the link in the email message to continue. This message will appear directly after clicking the REGISTER button shown above.

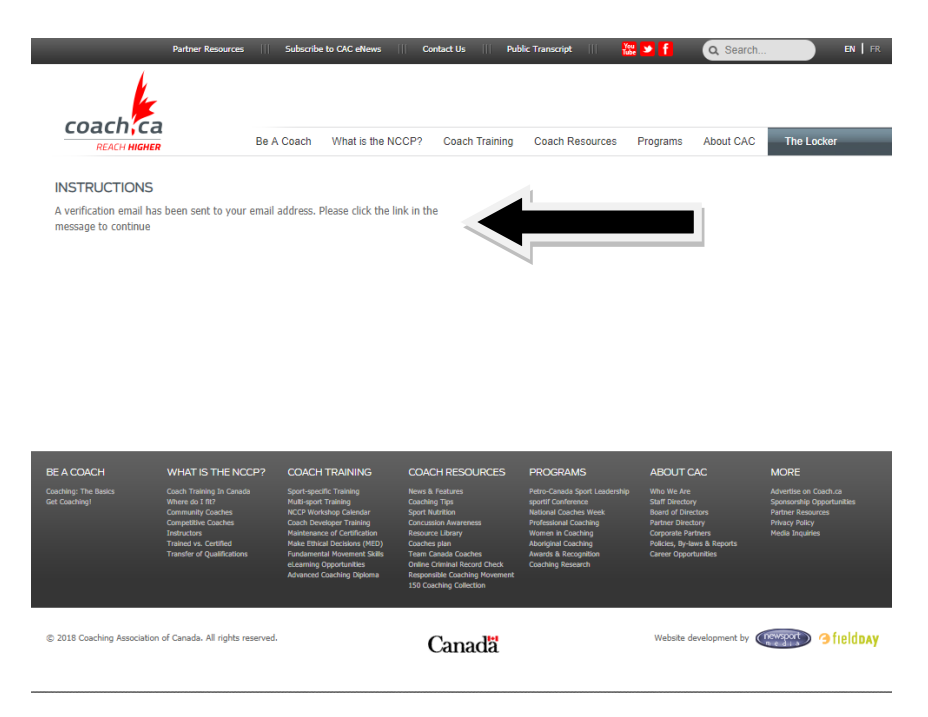

STEP 12: Once you open the email send to you (check junk mail if didn't receive) you will need to click the link provided "click here", last sentence un the It Begins Here Tab! This will prompt you to set up your password for The Locker.

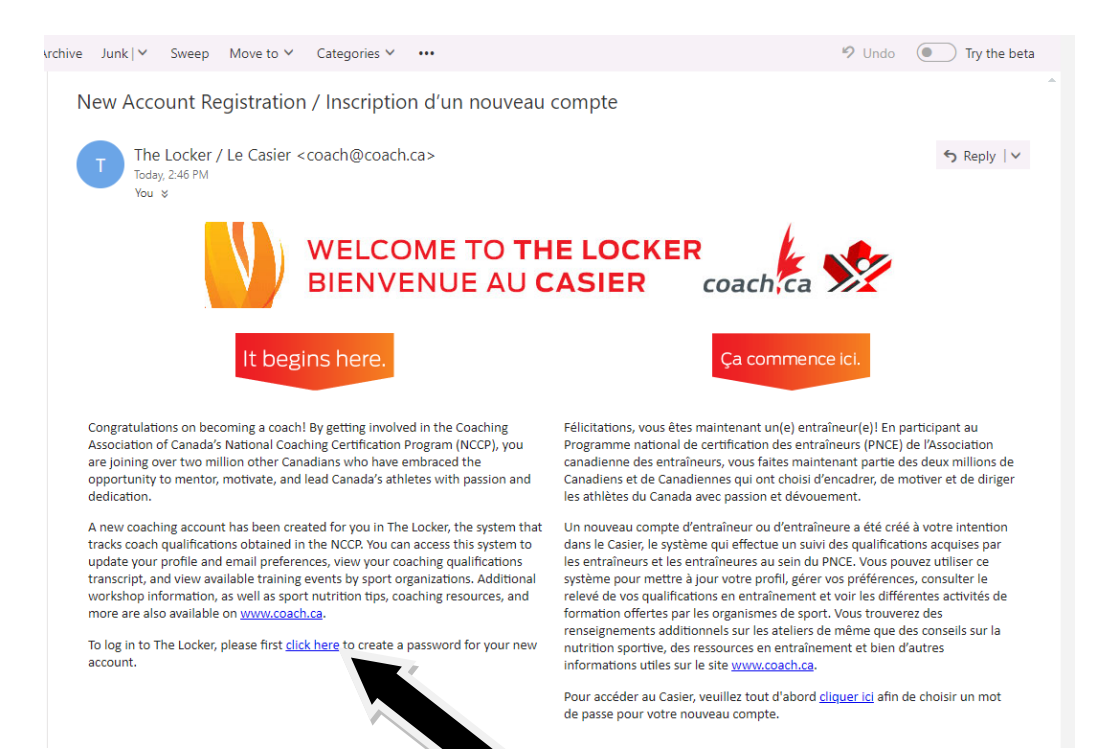

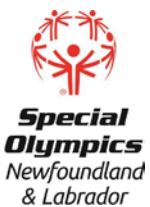

STEP 13: You will then be asked to create your password and confirm your password. Then click SUBMIT

| _                                          | Partner Resources                                                | Subscribe                              | to CAC eNews                                                        | Contact Us     Pub                                              | lic Transcript 🔢 🎽                                                           | : 🕑 f                                            | Q Search                |                                                                      | EN FR |
|--------------------------------------------|------------------------------------------------------------------|----------------------------------------|---------------------------------------------------------------------|-----------------------------------------------------------------|------------------------------------------------------------------------------|--------------------------------------------------|-------------------------|----------------------------------------------------------------------|-------|
| k                                          |                                                                  |                                        |                                                                     |                                                                 |                                                                              |                                                  |                         |                                                                      |       |
| COach;ca                                   | 1                                                                | Be A Coach                             | What is the NCCP                                                    | ? Coach Training                                                | Coach Resources                                                              | Programs                                         | About CAC               | The Locker                                                           |       |
|                                            |                                                                  |                                        |                                                                     |                                                                 |                                                                              |                                                  |                         |                                                                      |       |
| This is a one-time l<br>become invalid and | ink. If you close th<br>I you will have to s                     | nis page or na<br>Submit anothe        | wigate away, the l<br>er request.                                   | link will                                                       |                                                                              |                                                  |                         |                                                                      |       |
| THANK YOU FOR                              | R VERIFYING YO                                                   | UR EMAIL                               | ADDRESS.                                                            |                                                                 |                                                                              |                                                  |                         |                                                                      |       |
| Now please choose a s                      | secure password.                                                 |                                        |                                                                     |                                                                 |                                                                              |                                                  |                         |                                                                      |       |
| SECURITY                                   |                                                                  |                                        |                                                                     |                                                                 |                                                                              |                                                  |                         |                                                                      |       |
| Password *                                 |                                                                  | × <                                    |                                                                     |                                                                 |                                                                              |                                                  |                         |                                                                      |       |
| Confirm password *                         |                                                                  | ×                                      |                                                                     |                                                                 |                                                                              |                                                  |                         |                                                                      |       |
|                                            |                                                                  |                                        |                                                                     |                                                                 | 1                                                                            |                                                  |                         |                                                                      |       |
|                                            |                                                                  |                                        | [                                                                   | SUBMIT                                                          |                                                                              |                                                  |                         |                                                                      |       |
|                                            |                                                                  |                                        |                                                                     |                                                                 |                                                                              |                                                  | 1                       |                                                                      |       |
|                                            |                                                                  |                                        |                                                                     |                                                                 |                                                                              |                                                  |                         |                                                                      |       |
|                                            |                                                                  |                                        |                                                                     |                                                                 |                                                                              |                                                  |                         |                                                                      |       |
|                                            |                                                                  |                                        |                                                                     |                                                                 |                                                                              |                                                  |                         |                                                                      |       |
|                                            |                                                                  |                                        |                                                                     |                                                                 |                                                                              |                                                  |                         |                                                                      |       |
|                                            |                                                                  |                                        |                                                                     |                                                                 |                                                                              |                                                  |                         |                                                                      |       |
|                                            |                                                                  |                                        |                                                                     |                                                                 |                                                                              |                                                  |                         |                                                                      |       |
|                                            |                                                                  |                                        |                                                                     |                                                                 |                                                                              |                                                  |                         |                                                                      | _     |
| E A COACH                                  | WHAT IS THE NCC                                                  | P? COACH                               | TRAINING O                                                          | OACH RESOURCES                                                  | PROGRAMS                                                                     | ABOUT CA                                         |                         | MORE                                                                 |       |
| aching: The Basics<br>t Coaching!          | Coach Training In Canada<br>Where do I fit?<br>Community Coaches | Sport-spec<br>Hulti-sport<br>NCCR Worl | ific Training Ne<br>Training Co<br>kshon Calendar So                | ows & Features<br>aching Tips<br>ort Nutrition                  | Petro-Canada Sport Leadership<br>sportif Conference<br>National Coaches Week | Who We Are<br>Staff Directory<br>Board of Direct | 015                     | Advertise on Coach.ca<br>Sponsorship Opportunil<br>Partner Resources |       |
|                                            | Competitive Coaches<br>Instructors                               | Coach Dev<br>Maintenan                 | eloper Training Co<br>ce of Certification Re                        | ncussion Awareness<br>source Library                            | Professional Coaching<br>Women in Coaching                                   | Partner Directo<br>Corporate Parts               | ry<br>ners              | Privacy Policy<br>Media Inquiries                                    |       |
|                                            | Trained vs. Certified<br>Transfer of Qualifications              | Make Ethic<br>Fundamen<br>eLearning    | al Decisions (MED) Co<br>tal Movement Skills Te<br>Opportunities Or | iaches plan<br>sam Canada Coaches<br>Nine Criminal Record Check | Aboriginal Coaching<br>Awards & Recognition<br>Coaching Research             | Policies, By-law<br>Career Opport.               | is & Reports<br>inities |                                                                      |       |
|                                            |                                                                  | Advanced                               | Coaching Diploma Re                                                 | sponsible Coaching Movement<br>O Coaching Collection            |                                                                              |                                                  |                         |                                                                      |       |
|                                            |                                                                  |                                        |                                                                     |                                                                 |                                                                              |                                                  |                         |                                                                      | _     |

© 2018 Coaching Association of Canada. All rights reserved.

Canada

STEP 14: A screen will appear asking you consent, please select YES or NO. Once this is completed proceed to STEP 4.

Website development by Oresport 3 fieldbay

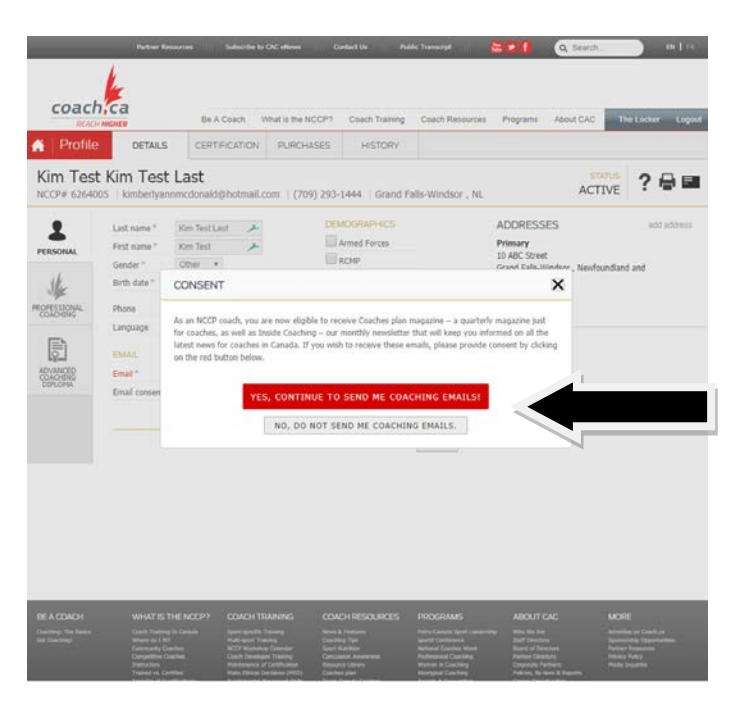